## AUSTRALIAN COMMISSION ON SAFETY AND QUALITY IN HEALTH CARE

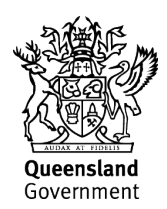

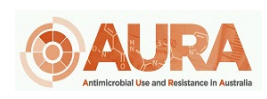

TRIM – D17-44636

## OrgTRx Quick Reference Guide – Adjusting the Y axis scale in graphs

This document takes you through the steps to adjust the Y axis scale on graphs.

This example uses the Susceptibility Trend report.

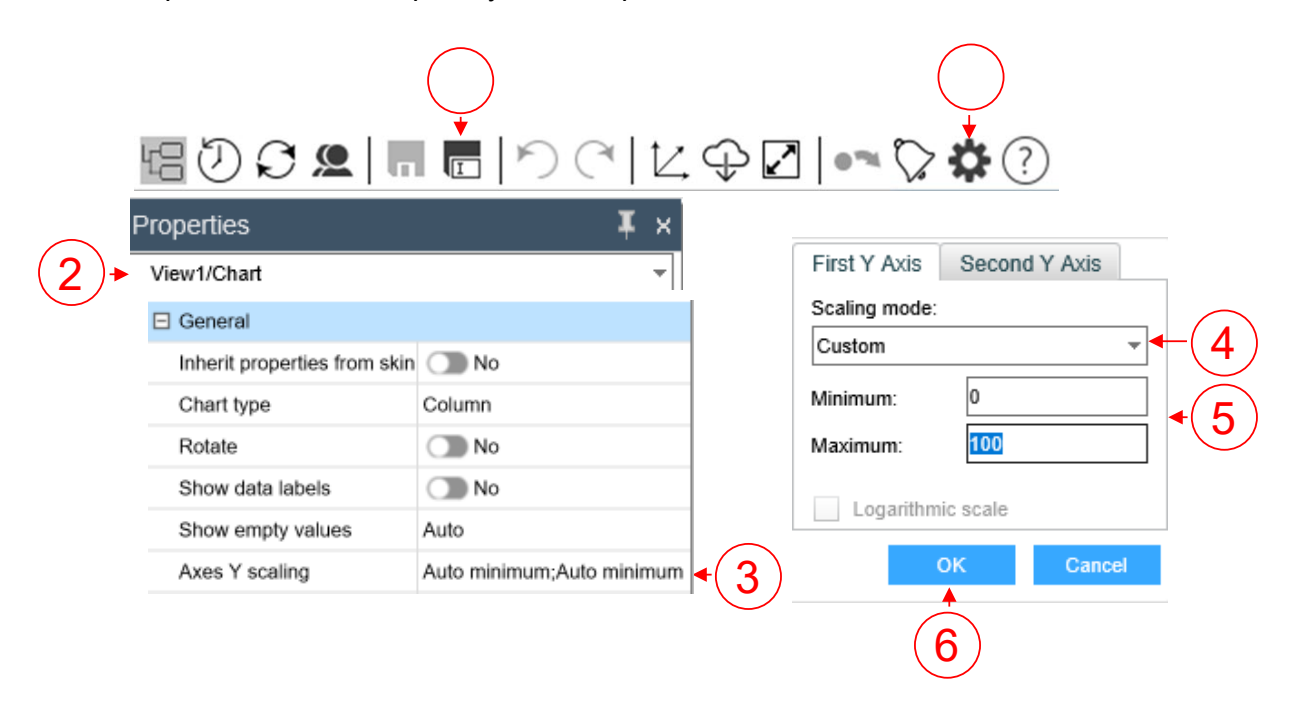

- Click the Properties button
- (2) Select View1/chart from the drop down box
- (3) Click Auto minimum via the General section
- 4) Click the Scaling mode menu, select the Custom option
- (5) Enter the Minimum and Maximum values you wish to display on your chart
- (б) Click ок ОК
- Save your Custom scaling by saving the view to your Show Private Content folder
  via the Save As button